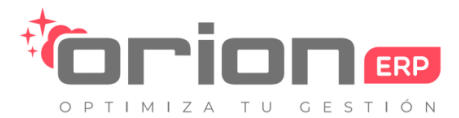

Realizar copias de seguridad de correo electrónico en Webmail

Si utiliza el servicio de correo electrónico de cpanel para su dominio, puede realizar copias de seguridad (exportar) sus correos electrónicos utilizando ambos webmail Roundcube.

La opción de restauración (Importación) está disponible en Roundcube

Puedes utilizar el siguientes enlaces para acceder a RoundCube:

https://rigel.hostingorion.com/webmail

## Roundcube

Para realizar copias de seguridad de los correos electrónicos a su equipo local, seleccione el correo electrónico requerido y haga clic en Más icono en la barra de arriba.

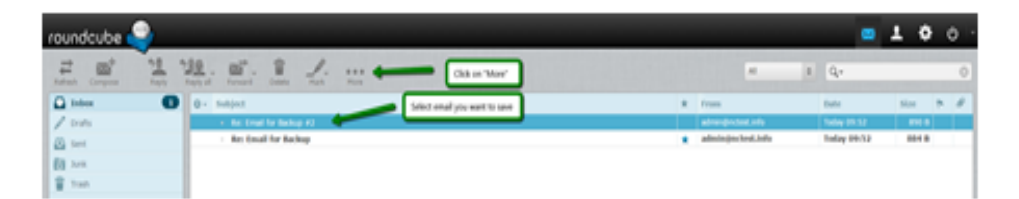

Seleccione Descargar en la opción de listas desplegable (.eml) y especifique la ubicación para guardar el correo(s)

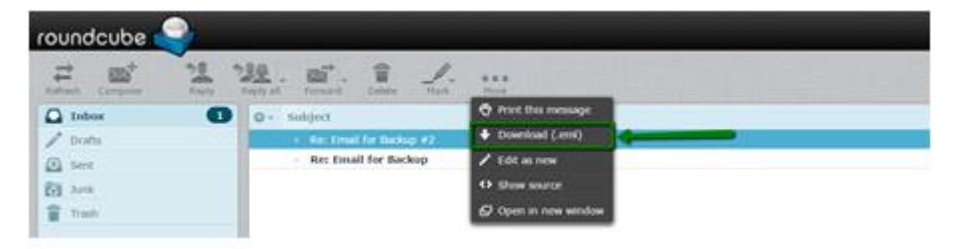

NOTA: .eml archivos son compatibles con la mayoría de los servicios de correo electrónico, por lo que puede fácilmente restaurarlos posteriormente en diferentes servidores.

Desgraciadamente, Roundcube no proporciona funcionalidad conveniente para descargar muchos correos a la vez, por lo que, si desea hacer una copia de seguridad de toda la carpeta o cuenta

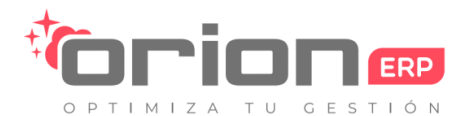

Para importar los correos electrónicos usando Roundcube Webmail, haga clic en el icono de configuración>Seleccione importar mensajes.

|   | Compact         |   |
|---|-----------------|---|
|   | Compact         |   |
| l |                 |   |
| l | Import messages | - |
|   | Manage folders  |   |
|   | <b>\$</b> - 0%  |   |

Después de esto, elija el archivo de copia de seguridad que desea importar y haga clic en Upload.

|                                    | 8 |
|------------------------------------|---|
| Import messages                    |   |
| Browse test.eml                    |   |
| Maximum allowed file size is 50 MB |   |
| Upload Cancel                      |   |

Una vez hecho esto, recibirá una notificación, los mensajes se importaron con Éxito.